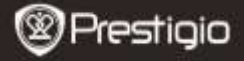

GUIDE DE DEMARRAGE RAPIDE Prestigio Nobile PER3274B

## Mise en route

## 1. Contenu du pack

- 1. Lecteur de livre électronique
- 3. Adaptateur CA
- 5. Carte de garantie

- 2. Câble USB
- 4. Guide de démarrage rapide

# 2. Présentation générale de l'appareil

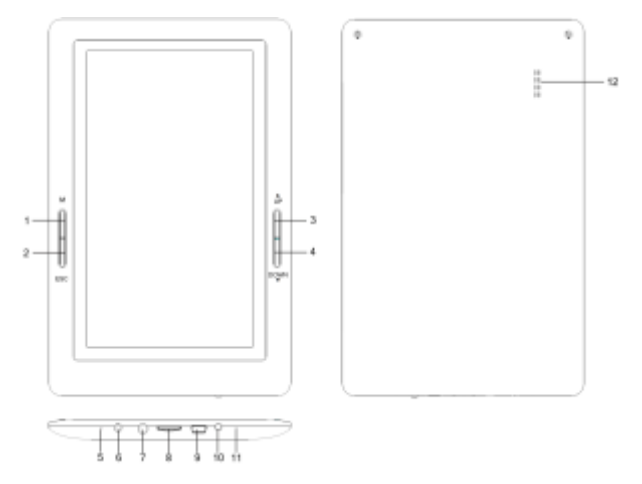

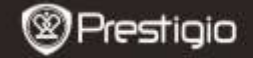

| 1  | Menu             | Appuyer sur la touche menu pour faire apparaître |
|----|------------------|--------------------------------------------------|
|    |                  | le menu.                                         |
| 2  | ESC              | Retour à l'option précédente                     |
| 3  | HAUT             | Retour à la page précédente                      |
| 4  | BAS              | Aller à la page suivante                         |
| 5  | MIC              | Pour enregistrement audio                        |
| 6  | Port CC          | Connexion à l'adaptateur CA                      |
| 7  | Prise casque     | Connexion aux écouteurs                          |
| 8  | Fente de carte   | Insertion de la carte mémoire micro SD           |
|    | Micro SD         |                                                  |
| 9  | Port USB         | Connexion au câble USB                           |
| 10 | Bouton           | Allumer/Eteindre l'appareil                      |
|    | d'alimentation   |                                                  |
| 11 | Réinitialisation | Réinitialiser l'appareil en insérant une petite  |
| _  |                  | aiguille dans le trou.                           |
| 12 | Haut-parleur     |                                                  |

## 3. Allumer/Eteindre l'appareil

- Presser et maintenir le Bouton d'alimentation pour allumer l'appareil. L'écran de démarrage s'affichera avant d'entrer dans le menu principal sur l'écran d'Accueil.
- Presser et maintenir le **Bouton d'alimentation** pour éteindre l'appareil.
- Presser le Bouton d'Alimentation pour entrer en mode veille.
  Presser à nouveau le Bouton d'alimentation pour sortir de ce mode.

# 4. Chargement

- Connecter l'appareil à l'adaptateur CA ou le PC/Notebook pour le chargement. Normalement, cela prend environ 3-4 heures pour recharger complètement l'appareil.
- Recharger l'appareil dès que possible quand la batterie indique un niveau bas de la façon suivante : 4 ou - .

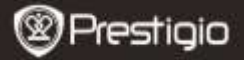

## 5. Utilisation d'une carte Micro SD

- L'appareil supporte une carte micro SD jusqu'à 32Go.
- Pour insérer une carte micro SD, placer le connecteur en direction de l'appareil et l'étiquette de la carte vers la face arrière de l'appareil.
- Pour retirer une carte micro SD, presser délicatement le bord de la carte pour relâcher le verrou de sécurité et retirer la carte de la fente.

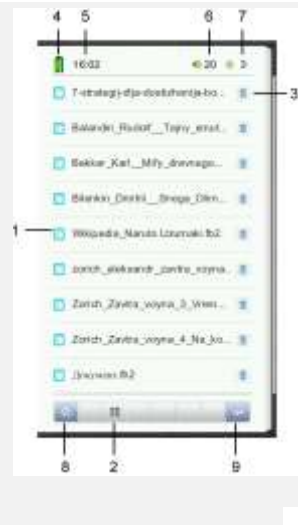

## Lire des LIVRES

#### 1. Bibliothèque

La liste des livres s'affiche à l'écran. Appuyer sur le titre de chaque livre pour accéder à la lecture.

#### 2. Bibliothèque

La couverture des livres s'affiche à l'écran. Appuyer sur le titre de chaque livre pour accéder à la lecture.

#### 3. Supprimer

Supprime le livre de la bibliothèque.

#### 4. Indicateur de batterie

- 5. Heure
- 6.Volume
- 7.Luminosité
- 8.Accueil
- 9.Retour à l'écran précédent.

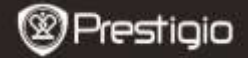

## Comment obtenir des e-livres (livres électroniques)

## 1. Installation de Adobe Digital Edition (ADE)

- Télécharger Adobe Digital Edition (ADE) en ligne sur le site: http://www.adobe.com/products/digitaleditions.
- 2. Installer Adobe Digital Edition (ADE) sur votre PC/Notebook.
- Si vous n'avez pas d'identifiant Adobe, créez-le en suivant les instructions suivantes à l'écran.

#### 2. Télécharger des e-livres à partir d'une boutique de livres électroniques vers votre PC/Notebook.

- Autoriser votre PC/Notebook à télécharger des e-livres à partir d'une boutique de e-livres.
- Autoriser l'appareil à transférer et lire des e-livres téléchargés sur votre appareil.
- Télécharger des e-livres au format PDF ou EPUB d'Adobe et les transférer sur votre appareil.

# 3. Transférer le contenu de votre appareil connecté à votre PC/Notebook.

- 1. Connecter l'appareil à votre PC/Notebook à l'aide du câble USB.
- Sélectionner le contenu que vous voulez transférer de votre PC/Notebook.
- 3. Faire glisser le contenu de votre PC/Notebook vers votre appareil.
- Ne pas déconnecter le câble USB lors du transfert. Cela pourrait causer un dysfonctionnement de l'appareil et endommager les fichiers.
- Effectuer un click gauche sur spour déconnecter l'appareil et le PC/Notebook en toute sécurité.

#### NOTE:

Le contenu peut aussi être transféré vers une carte micro SD sur l'appareil.

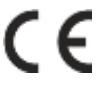

Car les produits Prestigio sont constamment mis à jour et améliorés, le logiciel de votre appareil et le hardware peuvent avoir une apparence légèrement différente ou avoir

des fonctionnalités modifiées par rapport à ce guide de démarrage rapide.

Prestigio declare que ce telephone mobile fait face aux exigences de base et l'autres règles donées par la directive de l'Union Européenne 1999/5/ES. La version complète de la déclaration est disponible sur <u>http://www.prestigio.com/compliance</u>.